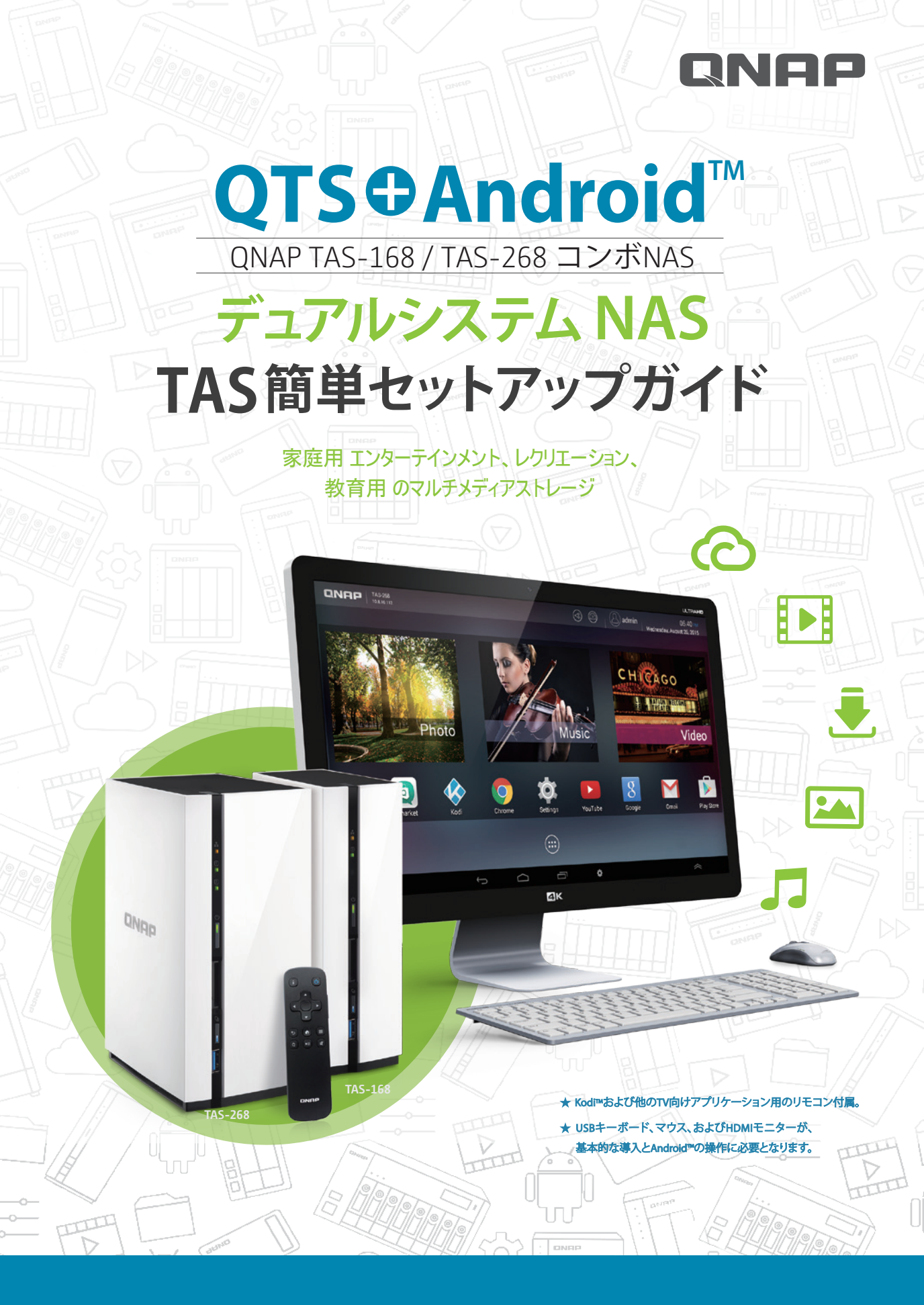

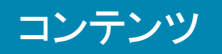

| 01-02 | 機器接続準備編             |
|-------|---------------------|
| 03-04 | Android サービス準備編     |
| 05-06 | TAS Android サービス準備編 |
| 07    | 注意事項                |
| 07-09 | Q&A                 |

- 完全に統合されたQTS + Android™デュアルシステム。
- NAS+TAS、多機能とアプリケーションのための完璧 なコンビネーション
- Qfinder Proを使って、効率的にメディアファイルをアップ ロードし、より良いユーザー体験を。
- キーボード、マウス、そしてその他の周辺機器を接続して、より 簡単な操作と運用(多言語対応)
- マルチメディア再生に適したリモコン
- 豊富なモバイルアプリとソフトウェアを利用可能

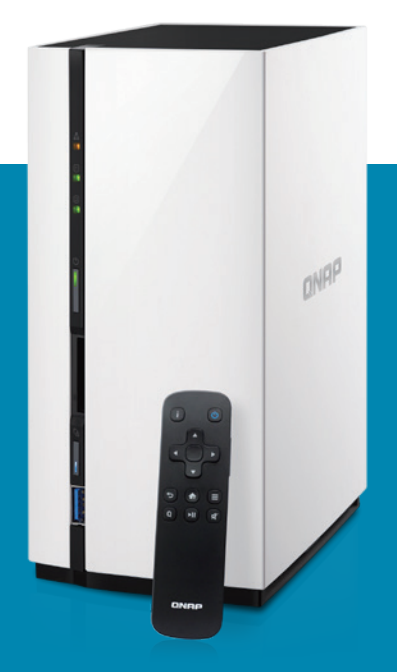

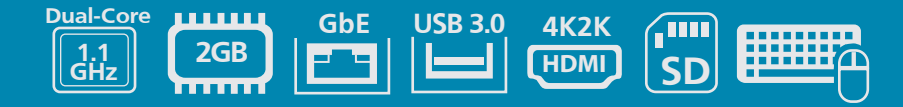

機器接続準備編

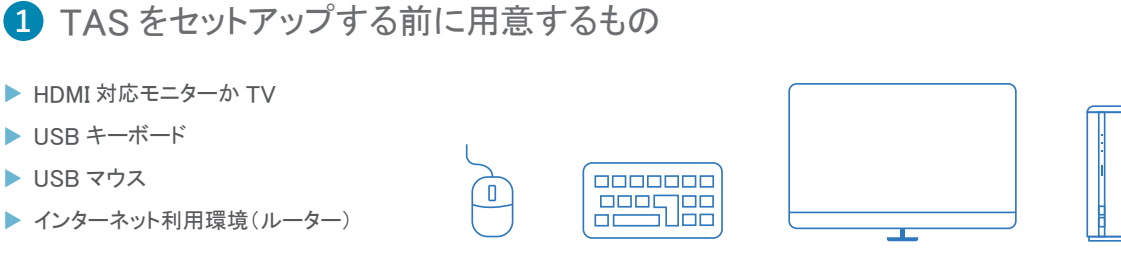

※ TAS を操作するには、キーボードとマウスを使用します。 ※ Android サービスを操作、利用するには、HDMI 対応モニターか TV が必要です。

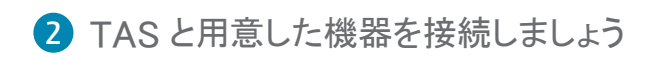

\Lambda 電源とインターネット環境(ルーター)と接続します。

※ インターネット環境とTASの接続にはLANケーブルに同梱)を利用します。

B USB マウス、キーボードを接続します。

※ USB 無線対応のマウス、キーボードでも利用できます。

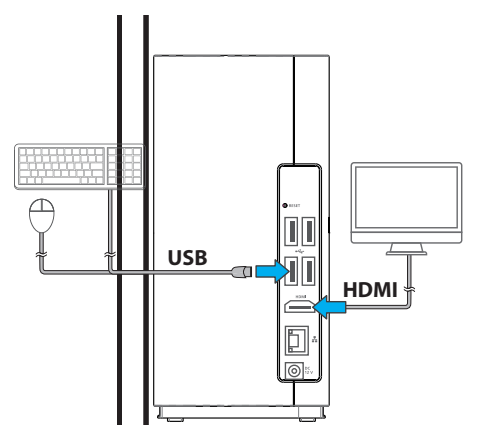

2 電源を ON にしましょう

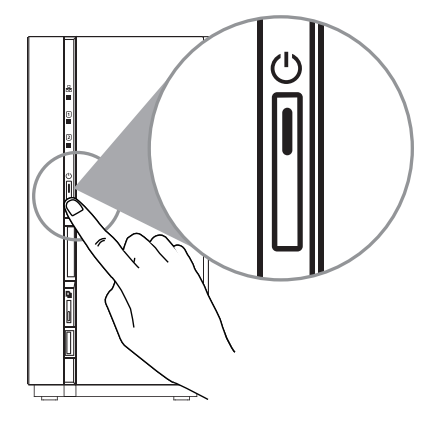

TAS 正面の中段に電源ボタンが有りますので、押して ON にします。

「ピーッ」とビープ音が1回鳴ったら、TAS が起動し始めます。

起動から完全に立ち上がるのに、5分程度時間が掛かります。 これは、OS(QTS)が立ち上がるまでの時間です。起動の間、 HDMIモニター/TVに静止画が起動完了まで映ります。「ピーッ、 ピーッ、ピーッとビープ音が3回鳴ったらAndroid 起動完了です。

HDMI モニタ /TV に TAS 初期設定時は、「Welcome」と表示さ れ完了です。

※初期セットアップ後は、Android メイン画面の表示となります。

4 TAS リモコンの機能

TASにはリモコンが付属してます。リモコンは主にKodiや他メディアプレーヤーを操作する時に利用することをお勧めします。

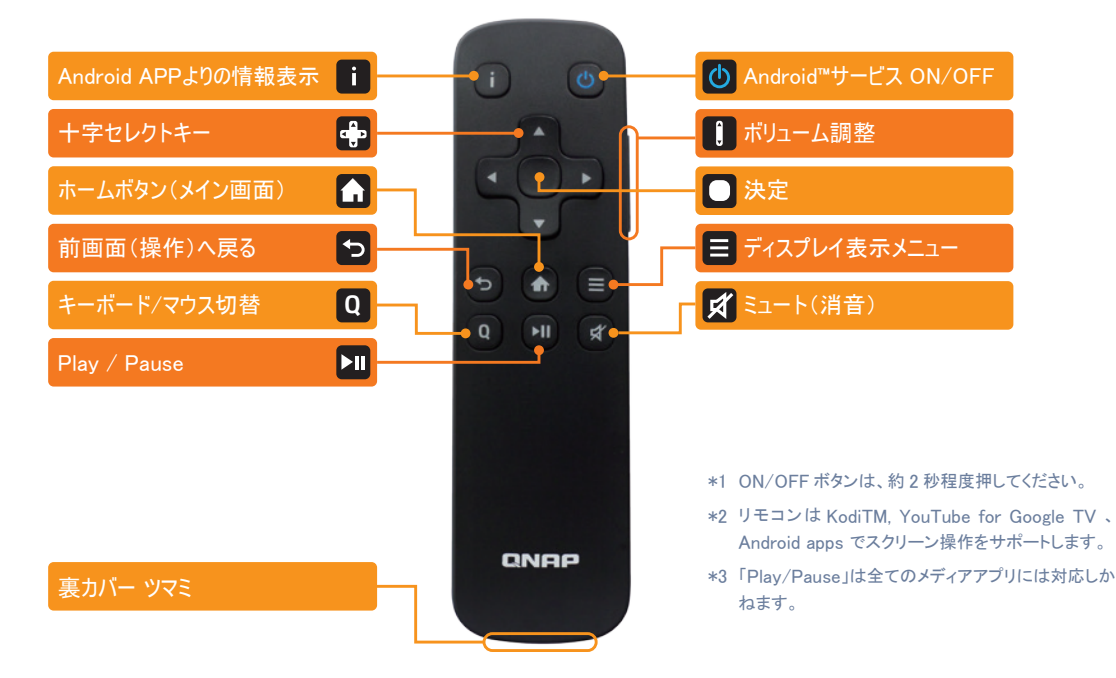

リモコンはボタン電池で動作します。ボタン電池はリモコン内に 取り付けられてますが、接触していない状態です。リモコン下部 のツマミを押して、裏カバーを外すと電池が有ります。電池にア クリルカバーが付いていますので、これを外して利用できるよう にしてください。

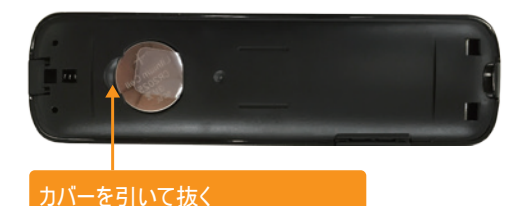

#### 5 リモコンが利用できる範囲

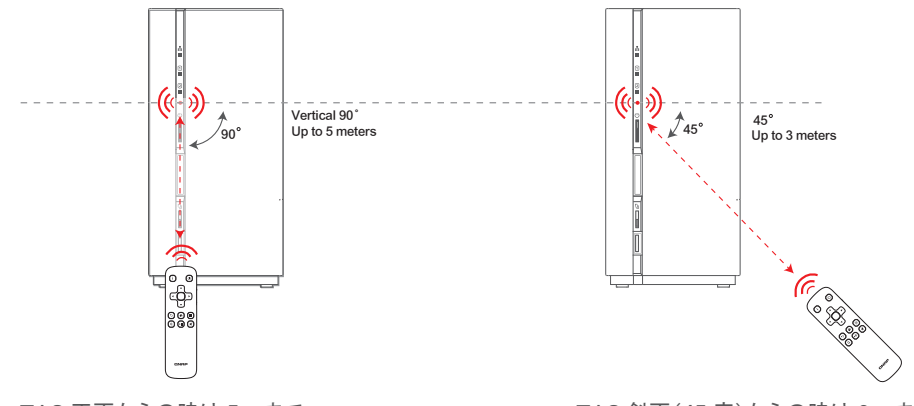

TAS 正面からの時は 5m まで

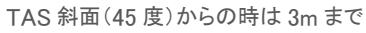

# Android サービス準備編

Android サービスの設定は、HDMI モニターの表示されます。設定の際には、キーボード、マウスを使用しておこないます。ガ イダンスに従って、設定をおこなっていきます。

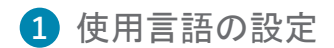

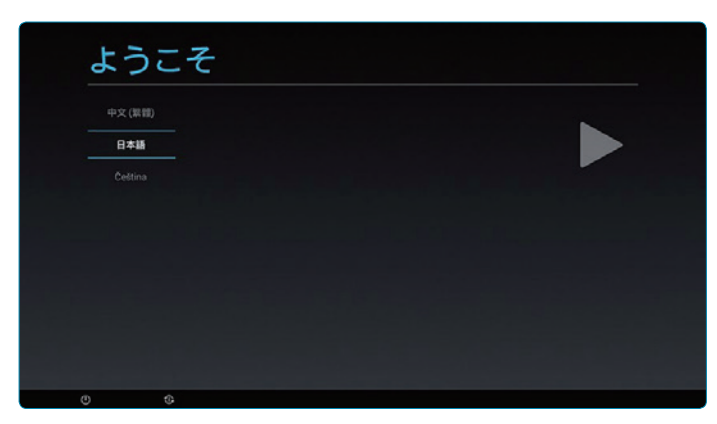

最初は「Welcome」と英語で表記されています。
 キーボード↑↓キーで
 言語は「日本語」を選択します。

### 2 Google アカウントの設定

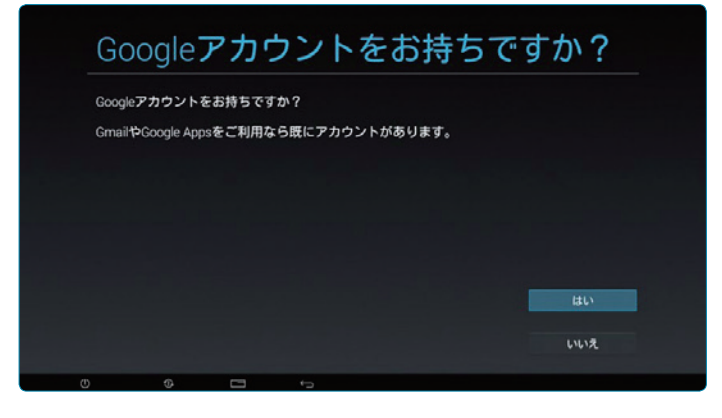

Android では、Google アカウントが必要です。
 既に Google アカウントをお持ちの場合は「はい」を選択してください。
 お持ちでない場合は、作成をお願いします。

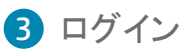

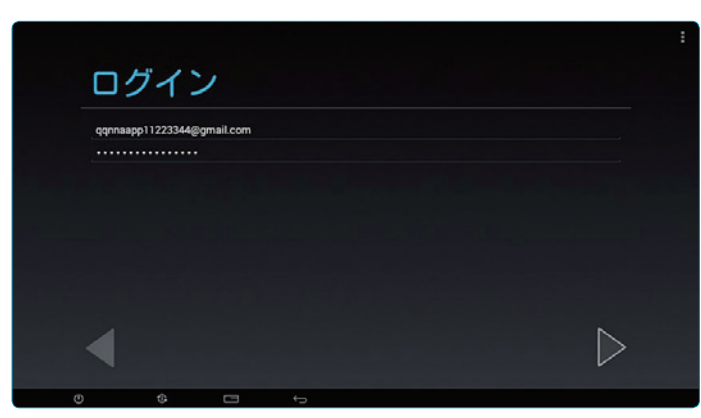

 お持ちの Google アカウントとパスワード 入力してログインします。

#### 4 Google サービスとお支払情報の設定について

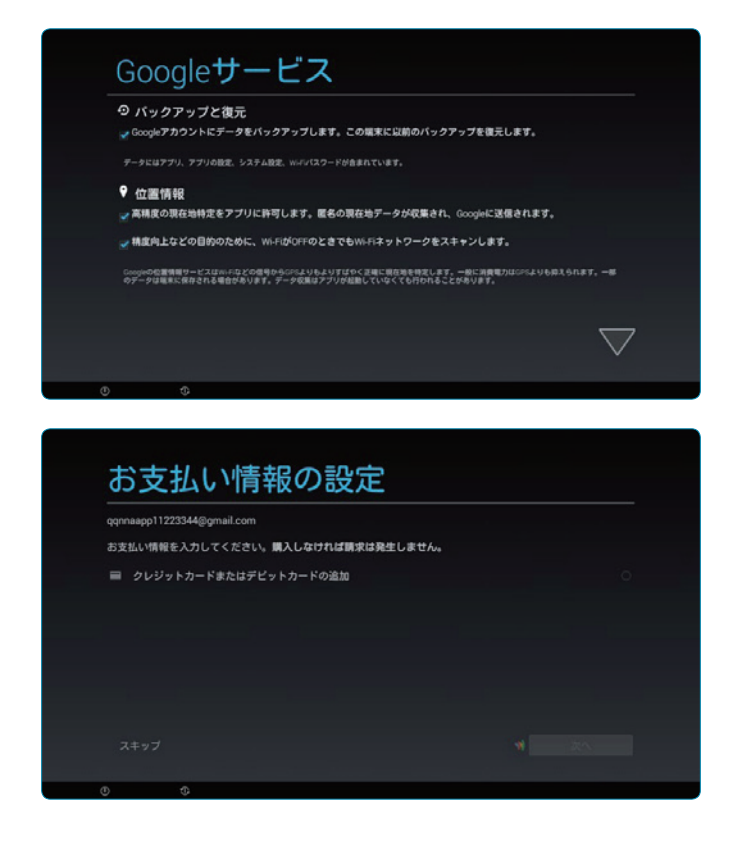

- 「Google サービス」では「バックアップと復元」、
  「位置情報」を選択します。
- 「バックアップと復元」Google アカウントに Android サービス全般の設定情報をバックア ップしますので、✓することを推奨します。
- 「位置情報」モバイル機器向けの設定ですの で、口のままで結構です。
- 「お支払情報の設定」では Google Play で発 生する有料アプリ購入や、アプリ内有料課金 を利用する際のお支払い方法を設定します。
- 無償サービスのみ利用する際は、必要有りませんので、「スキップ」してください。

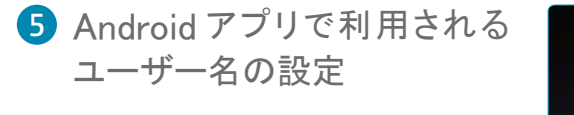

ユーザー名が必要なアプリを利用する際に、表示されるユーザー名を設定します。

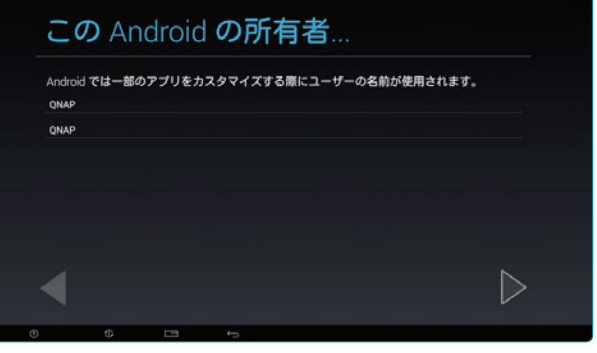

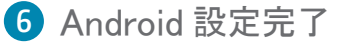

 「完了」をクリックします。クリック後、TAS Androidサービスのログイン画面にります。

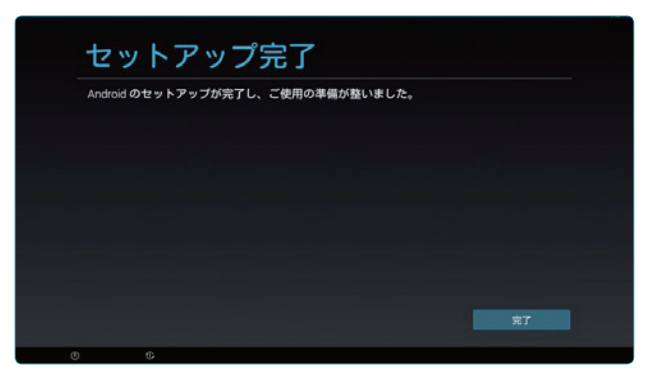

## TAS Android サービス準備編

前章では Android サービスの設定をおこないました。ここからは、TAS の Android サービスの設定をおこない、快適な TAS Life を実現します。

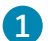

#### 1 TAS Android サービスへのログイン

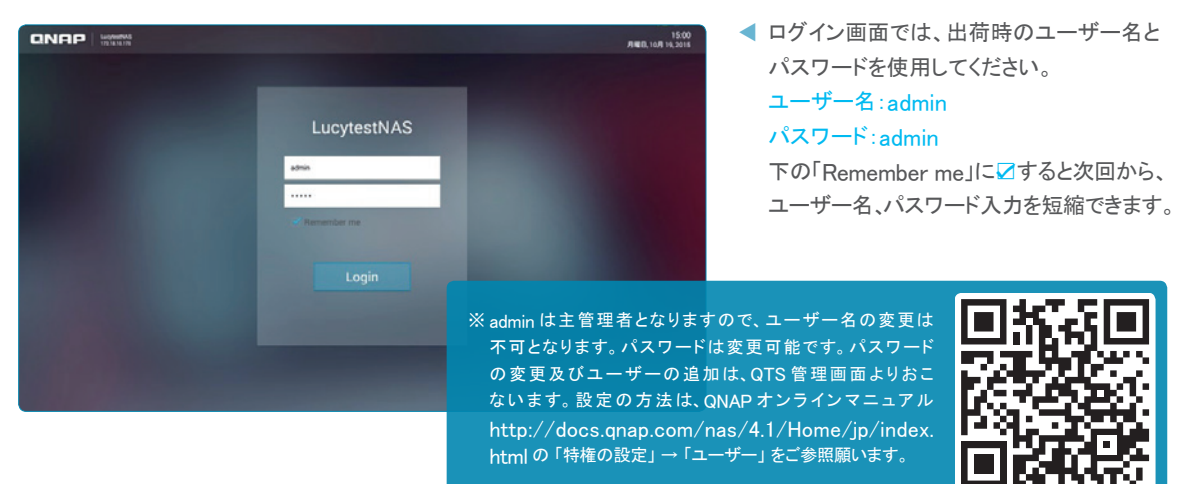

#### 2 QNAP アプリケーションのインストール

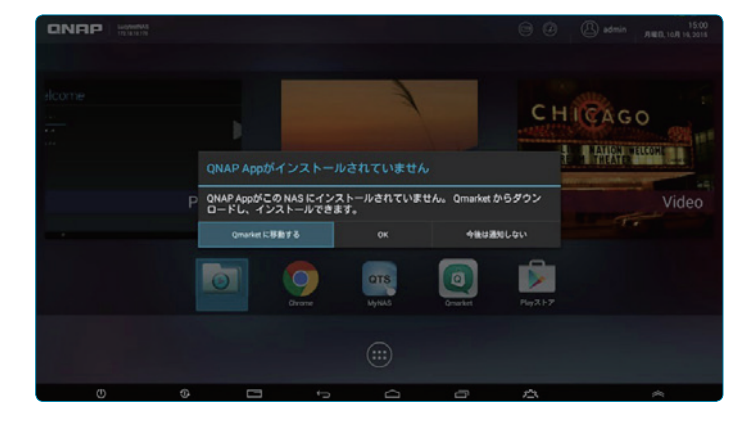

◀ ログイン後、「QNAP App がインストールさ れていません。」と表示されますので、イン ストールする為に、「Qmarket に移動する」 をクリックしてください。

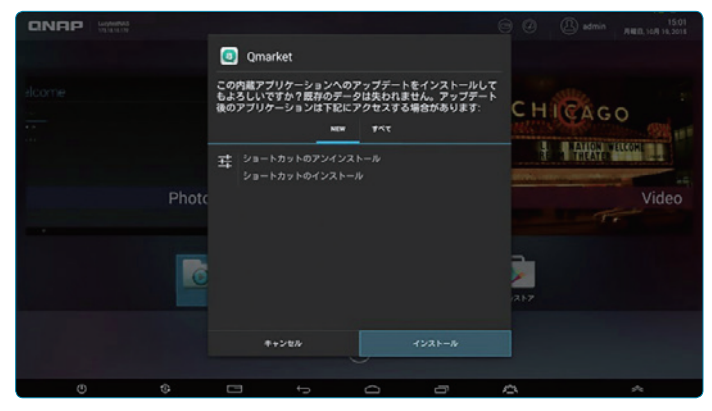

- ■「Qmarket」が出荷時より最新のアップデー ト版が出ている際に表示されます。表示さ れたらそのまま「インストール」をクリックし てください。
- < インストールが完了したら、ページが移りア プリをインストールしました」と表示されま す。表示されたら、下段右の「開く」をクリッ クします。
- < 「開く」をクリックすると自動的に、 QNAP の 推奨アプリケーションのインストールが始ま ります。

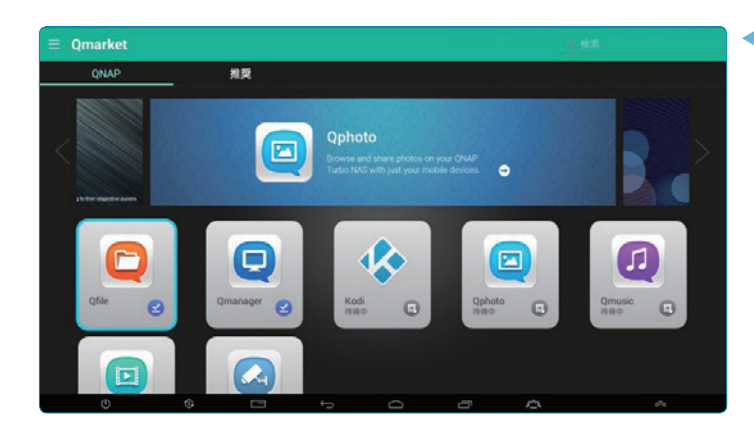

 「開く」をクリックすると自動的に、QNAP の推 奨アプリケーションのインストールが始まりま す。アプリアイコンに ☑ が表示されたらイン ストール完了です。

#### 3 日本語キーボードアプリのインストール、設定

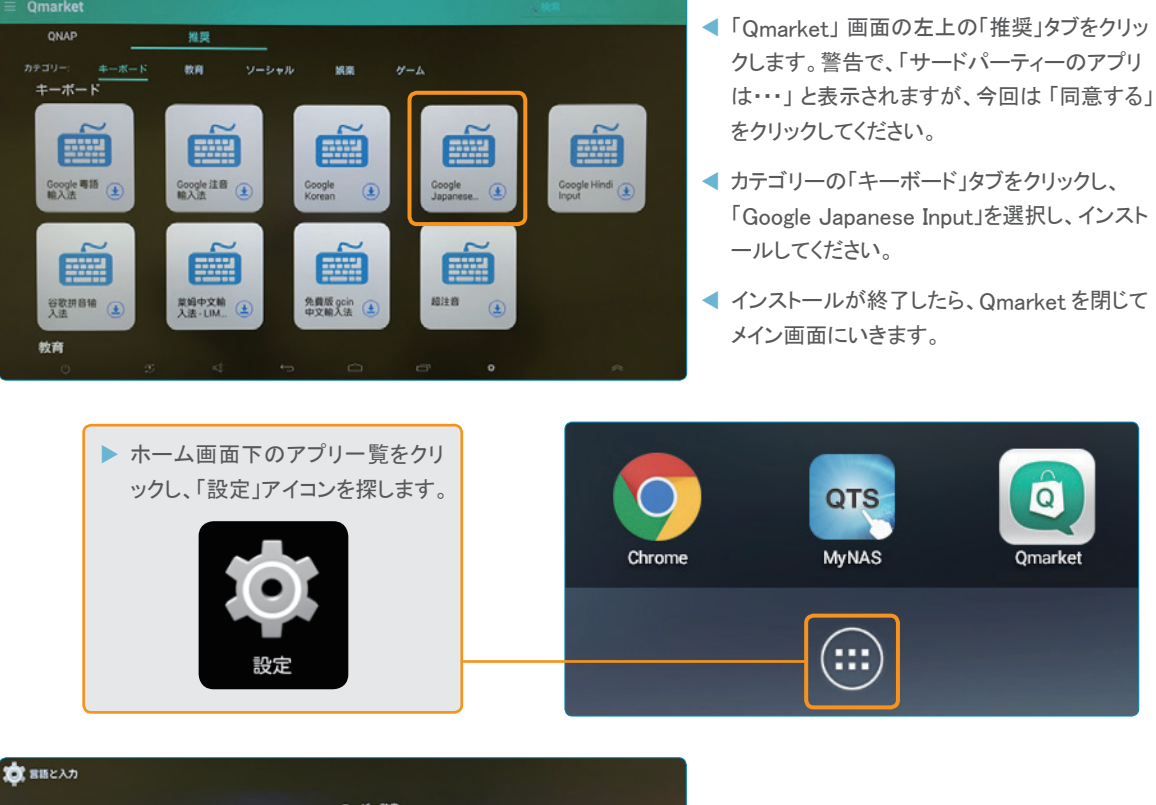

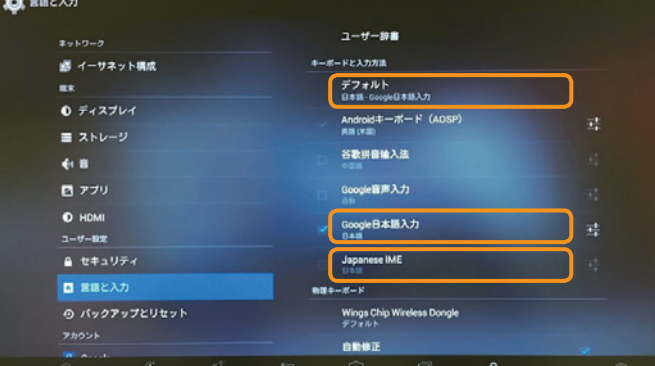

<「設定」画面より、「言語と入力」を選択します。 右側の「キーボードと入力方法」内の「Google 日本語入力」を 2 したあとに「デフォルト」を 「Google 日本語入力」に変更します。

※ 後程、「Japanese IME」にも図してください。

これにて TAS の初期設定は完了しました。
 快適な TAS Life をお楽しみください。

# 注意事項

- TAS Android サービスでは、サードパーティーより提供する全てのアプリケーションの動作保証は致しません。 インストールされたアプリケーションの稼働は、お客様にてご確認願います。
- ▶ TAS の Android OS のバージョンは 4.4.4 となります。今後のバージョンアップの予定はありません。
- TAS で推奨している Android サービスに対応している脆弱性対策ソフトは、「AVAST」とのみとなります。
  (https://www.avast.co.jp/の Android 対応のソフトをご利用ください)

# Q&A

| 質問                                                      | 答 え                                                                                                    |
|---------------------------------------------------------|----------------------------------------------------------------------------------------------------|
| Android アプリを TAS-<br>168/268 にダウンロードしま<br>したが、上手く動きません。 | TAS-168/268 は、HDMI 入力可能な大画面 TV/ モニタでの使用に最適化されていま<br>す。Android アプリによっては、タッチパネルスクリーンを持つモバイルデバイスでの使用<br>を想定して開発されているものがありますので、正常に動作しないアプリがあります。詳<br>細はアプリの開発元にご確認ください。             |
| 動作しないゲームが有りま<br>す。                                      | TAS-168/268は、主にAndroidテレビ機能に対応しておりますので、中には動作しな<br>いゲームも有ります。動作確認はお客様にてお願い致します。                                                                                                  |
| USB カメラには対応してない<br>のでしょうか?                              | TAS-168/168は、主にコミュニケーションツール及びメディアプレイヤー利用を想定した<br>設計となります。USBカメラを利用する際、録画機能では動作しない場合があります。                                                                                       |
| リモコンで操作ができない。                                           | ー部の Android アプリはリモコン(キーボード)をサポートしていません。Kodi のようなア<br>プリケーションでは、リモートコントロールで再生 / 一時停止機能をサポートしています。<br>リモコンを使用する前に(QIG を参照)バッテリーのプラスチックフィルムが除去されたこと<br>を確認してください。                  |
| 再生できないビデオが有りま<br>す。                                     | 対応解像度はエンコード方式により異なります<br>H.264: 1080p まで<br>H.265: 4k まで<br>その他のフォーマット : 1080p まで                                                                                               |
| TAS-168/268 にケーブル<br>を繋げた際に、<br>画面が映らなくなった。             | 下記をご確認ください。<br>1. TAS-168/268の電源が ON になっていますか?<br>2. Android のサービスが OFF になっているかもしれません。<br>QTS の「Android ステーション」で有効になっているか?<br>TAS 前面の Copy ボタンを 6 秒間押して Android サービスを有効にしてください。 |
| 音楽を再生しても音が出ませ<br>ん。                                     | 下記をご確認ください。<br>1. TAS-168/268の設定がミュートになっていないか?<br>2. Android サービスの設定で、HDMI 出力が「Auto」になっているかを<br>確認してください。「RAW」となっている場合には、HDMI モニタと接続されて<br>いないか或いは、デコーダーが対応していない場合があります。        |
| A/V レシーバーに対応して<br>いますか?                                 | HDMI 入力可能な A/V レシーバーに対応しています。「設定」>「サウンド」>「HDMI 出力」<br>を「Auto」から「Raw」に変更すると、HDMI オーディオパススルーが有効になり、A/V レ<br>シーバー側でデコード処理を行います。「Auto」に設定すると、TAS-168/268 はステレ<br>オ出力にオーディオをデコードします。 |

# Q&A

| 質問                                                                             | 答 え                                                                                                    |
|--------------------------------------------------------------------------------|----------------------------------------------------------------------------------------------------|
| マルチチャンネルオーディオに対応し<br>ていますか?                                                    | A/V レシーバー側がマルチチャンネル出力に対応している必要があります。<br>DTS, Dolbyコーデックは最大5.1chまで、PCMは最大7.1chに対応しています。                                                           |
| TAS-168/268 とイーサネットで接続<br>してますが、インターネットに繋がりま<br>せん。                            | 下記をご確認ください。<br>1. TAS-168/268 がインターネットルーターと正しく接続されていますか?<br>2. インターネットルーターがインターネットと通信できているか?<br>その他のデバイス(PC やモバイル機器)でインターネット通信ができるか<br>確認してください。 |
| 画面がフリーズして、反応が無くなっ<br>た                                                         | TAS-168/268 を再起動してください。手順は電源ボタンを3秒間押したら長め<br>のビープ音が鳴りシャットダウンします。ビープ音が鳴らなかったら、電源ボタン<br>を10秒間以上押して強制シャットダウンをおこなってください。                             |
| より多くのデバイスを TAS-168/268<br>に接続するのに USB ハブを使用で<br>きますか?                          | はい。ただし USB ポートの給電能力を超える数のデバイスを接続すると、給電<br>不足によりデバイスがうまく動作しない場合があります。この場合、デバイスを<br>TAS の USB ポートに直接接続してください。                                      |
| USB が接続した後に、2 つのフォル<br>ダー ("Android"と ″obb″) がドライブ<br>のときに現れます。                | これらのフォルダーは Android システムが生成するものです。必要に応じて削<br>除しても構いません。                                                                                           |
| TAS-168/268 の Google Play で探<br>したいアプリが見つかりません。( 手<br>持ちのスマートフォンで利用出来ます<br>が ) | ー部のアプリは対応機器情報を登録したうえで Google Play にアップロードされ<br>ています。TAS-x68 がサポートしていないアプリは、Google Play 側で非表示<br>にされる場合があります。                                     |
| TAS-168/268 は WI-FI に対応出<br>来ますか。                                              | TAS-x68 は Wi-Fi 接続に対応していません。                                                                                                    |
| TAS-168/268 は USB オーディオ<br>入力 / 出力に対応できますか。                                    | はい。ただし USB オーディオ入力 / 出力が使用できるのは Android 環境のみ<br>になります。                                                                                           |
| TAS-168/268 は USB プリンターに<br>繋がりますか。                                            | TAS-168/268の Android サービスでは対応しておりませんが、QTS 機能で<br>はサポートされていますので、PC やMAC でNASの機能としては利用可能です。<br>利用可能プリンターは、QNAP ホームページの互換性リストを参照してください。             |
| TAS-168/268 は Bluetooth デバイ<br>スに対応出来ますか。                                      | いいえ、対応出来ません。                                                                                                    |
| Qfinder から TAS-168/268 が見つ<br>かりません。                                           | TAS-168/268とPC が同じLAN 環境に配置されていること、および TAS-<br>168/268 に HDD が挿入されていることを確認してください。                                                                |

## Q&A

| 質問                                                              | 答 え                                                                                                    |
|-----------------------------------------------------------------|----------------------------------------------------------------------------------------------------|
| TAS-168/268 は USB ゲームコントローラ<br>ーに対応出来ますか。                       | ダウロードしたゲームがゲームコントローラーに対応出来るように設計さ<br>れているなら使えます。                                                                                            |
| TAS-168/268 から外付け USB HDD が見<br>つかりません。                         | それぞれのシステムがサポートするフォーマット: QTS: EXT3、EXT4、<br>NTFS FAT32、HFS+<br>アンドロイド: FAT32、exFAT、ext3、ext4<br>を確認してください。                                   |
| 内蔵されている HDD に不具合があった場合<br>はどうすれば良いですか。                          | 不具合があった場合は、販売店、ご購入されたところ或いは HDD メー<br>カーに相談して下さい。http://www.seagate.com/jp/ja/support/<br>warranty-and-replacements/ ″                      |
| TAS-168/268 における画像の解像度は最<br>大どこまで対応出来ますか。                       | 最大 4k/30Hz に対応しますが、モニター /TV 側も入力フォーマットに<br>対応している必要があります。なお、パフォーマンスの最適化のため、<br>Android インターフェースは 720p で描画されたものを出力解像度にア<br>ップスケーリングして表示されます。 |
| メモリーの増設は可能ですか。                                                  | いいえ                                                                                                    |
| TAS-168/268 は他のリモコンに対応出来ま<br>すか。                                | いいえ                                                                                                    |
| TAS-168/268 は以前より遅くなっている気<br>がします。                              | 数多く開かれている Android アプリを終了して下さい。そして QTS の環<br>境に実行中のアプリを終了して下さい。                                                                              |
| 映像を再生するときに「サポートされないオー<br>ディオ形式」エラーメッセージが現れました。                  | ファイルの音声コーデックが TAS-168/268 に対応していない可能性が<br>あります。                                                                                             |
| DAC を使用して、映像の音声が聞けました<br>が、「サポートされないオーディオ形式」エラー<br>メッセージが現れました。 | DAC ではなく、TAS-168/268 で音声がデコードされている為、DAC<br>からエラーメッセージが表示されたことになります。                                                                         |
| 言語アプリをインストールしましたが、働いて<br>いません。( インストールした言語でタイプで<br>きません )       | 言語が「設定」〉「言語」〉「デフォルト」でアクティブであるかどうか確認し<br>て下さい。                                                                                               |
| KodiはPVR(パーソナル ビデオ レコーダー )<br>に対応しますか。                          | Android アプリの Kodi は対応出来ません。                                                                                                    |
| Android の画面が切れている場合はどうしま<br>すか。                                 | TAS-168/268(Android 環境 ) から :「表示」>「スクリーンズーム」に画<br>面合わせる様にズーム値を調整します。テレビで調整する場合、各メー<br>カーのテレビマニュアルに参照して下さい。                                  |

#### Notifications

QNAP はいつでも、事前の通知なしに仕様と製品説明を変更する事ができます。 Copyright ⓒ 2015 QNAP Systems, Inc. All Rights Reserved.

## **CNPP** QNAP Systems, Inc.

電話: +886-2-2641-2000 Fax: +886-2-2641-0555 Email: qnapsales@qnap. com 住所: 3F, No.22, Zhongxing Rd., Xizhi Dist, New Taipei City, 221, Taiwan QNAPはいつでも、事前の通知なしに仕様と製品説明を変更することができます。

QNAPはいつでも、事前の通知なしに仕様と製品説明を変更することができます。 Copyright©2015 QNAP Systems, Inc. All Rights Reserved. QNAP®とその他のQNAP製品の名称はQNAP Systems, Inc.の登録商標 です。本書に記載されているその他の製品と社名はそれぞれの所有者の商標です。 Celeron is a trademark of Intel Corporation in the U.S. and/or other countries.

celefort is a trademark of inter corporation in the 0.3. and/or other co

日本 電子メール: jpsales@qnap.com ドイツ 電子メール: desales@qnap.com 電話: +49-89-381562991

インド 電子メール: indiasales@qnap.com 米国 電子メール: usasales@qnap.com 電話: +1-909-595-2782 中国 電子メール: cnsales@qnap.com.cn 電話: +86-400-628-0079

電子メール: thsales@qnap.com 電話: +66-2-5415988 オランダ (倉庫サービス) 電子メール: nlsales@qnap.com 電話: +31(0)107600830

ŧ

#

Q

Л

C

Downsite A owners C same

 $\bigcirc$ 

Pit

1

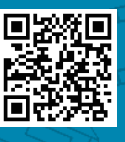

P/N 51000-023xxx-RS 201510(IP)